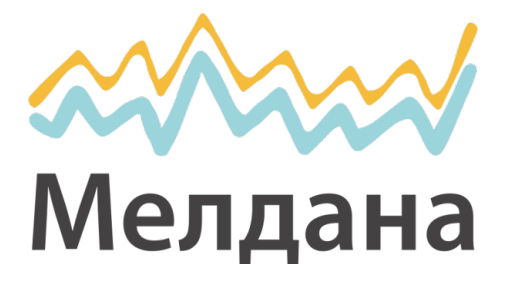

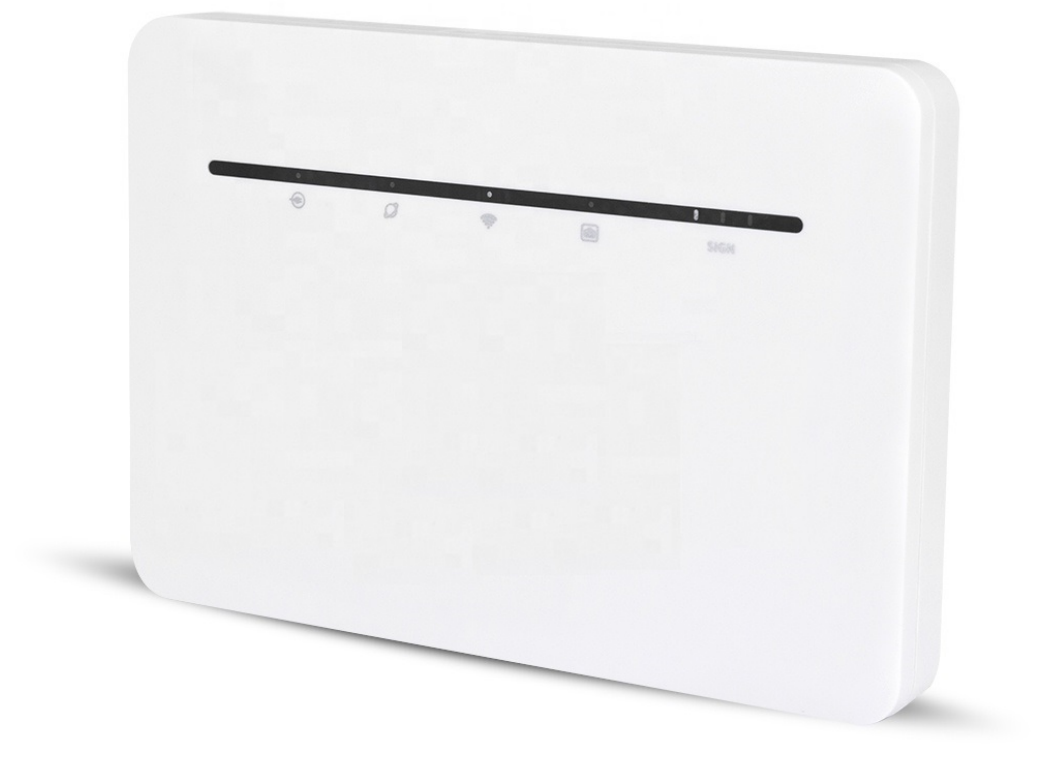

Wi-Fi роутер 3G/4G

Паспорт устройства

ML-P5X35WF

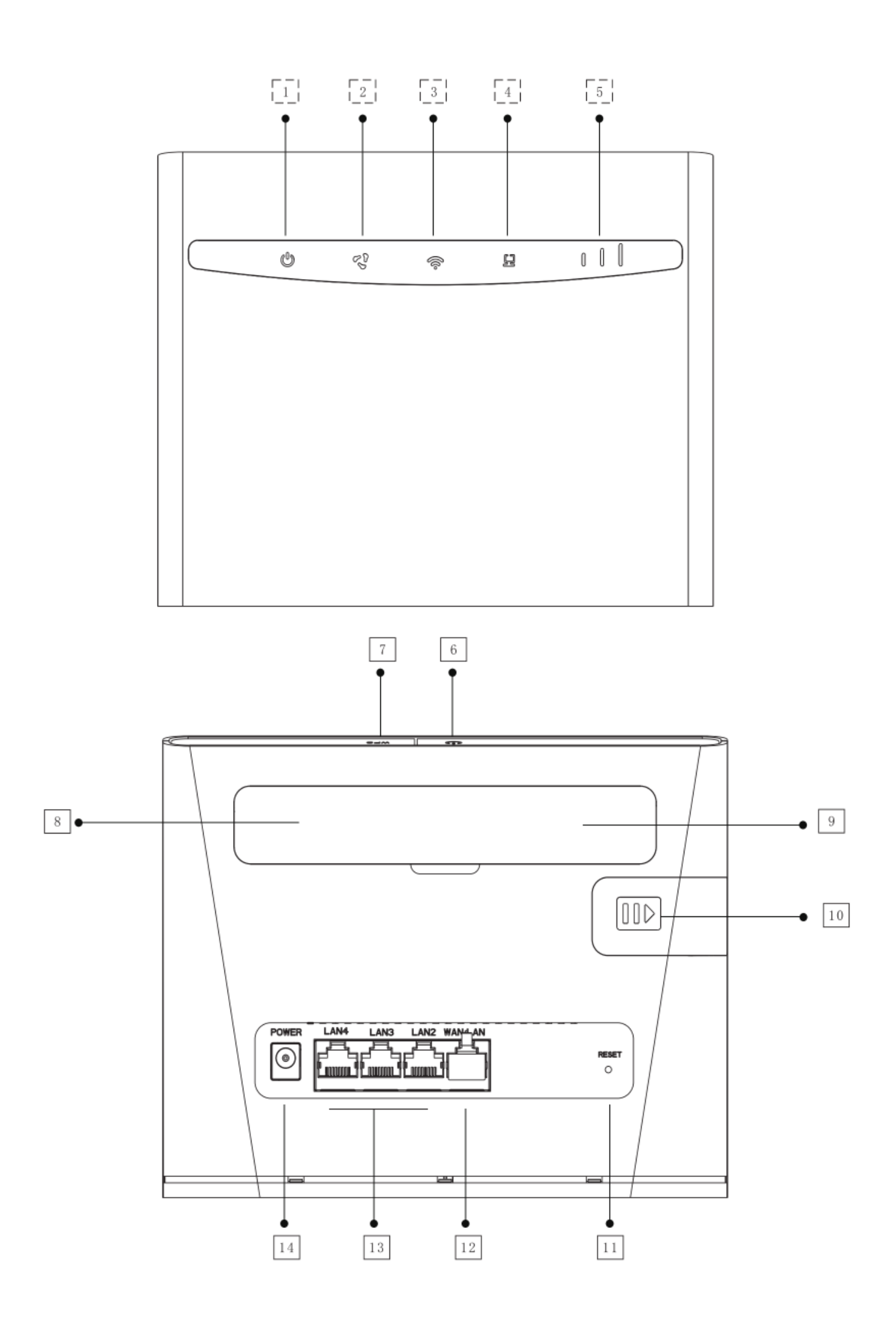

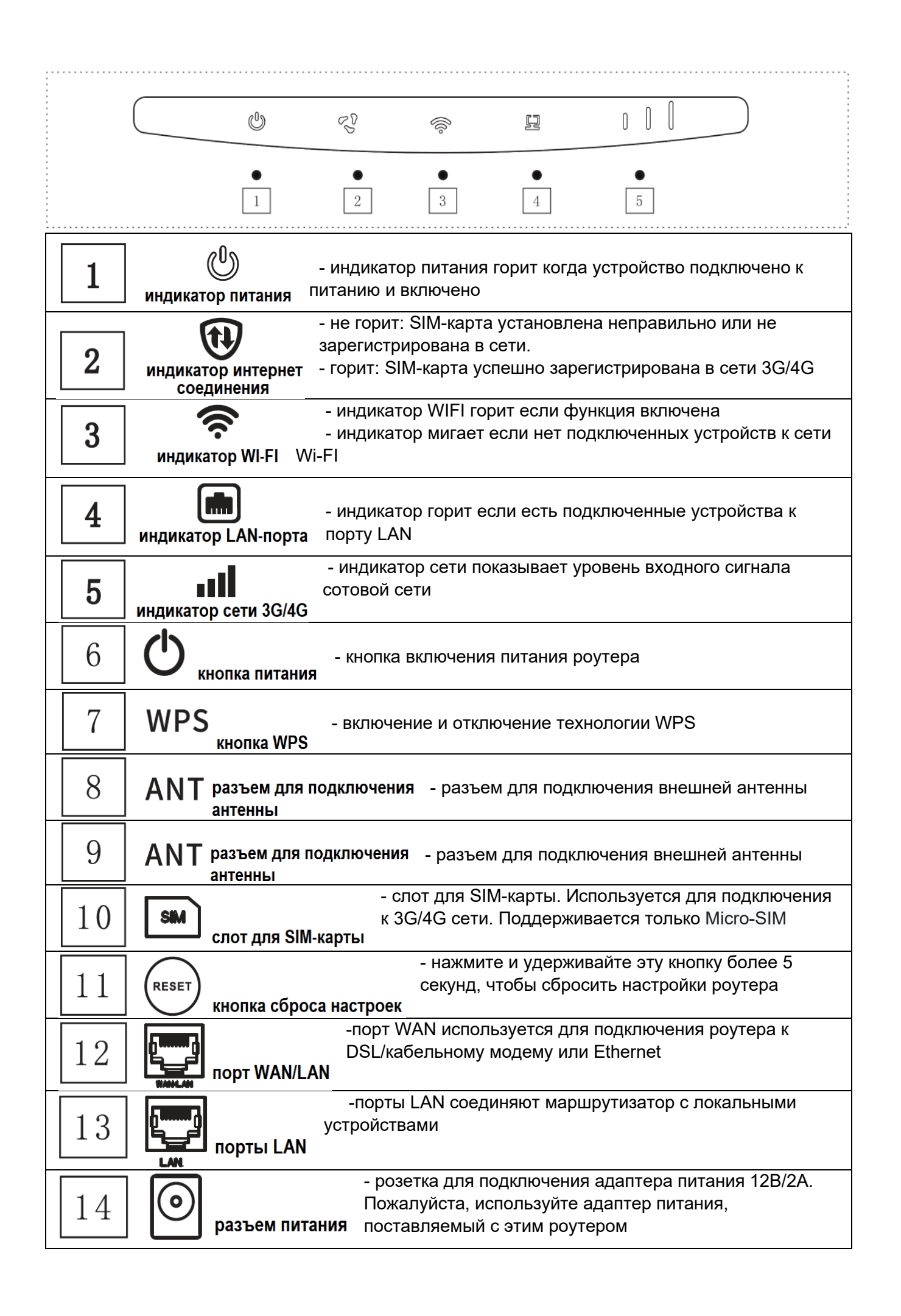

# Доступ в Интернет по Ethernet-порту (WAN):

- 1. Откройте упаковочную коробку, вставьте адаптер питания в порт питания устройства.
- 2. После включения все индикаторы загорятся, индикатор питания горит постоянно.
- 3. Подключите сетевой кабель (Ethernet) к порту WAN к порту, индикатор WAN будет гореть постоянно, он будет мигать после передачи данных.
- 4. Подключите сетевой кабель от вашего компьютера к порту LAN, индикатор LAN будет гореть постоянно, он будет мигать после передачи данных.

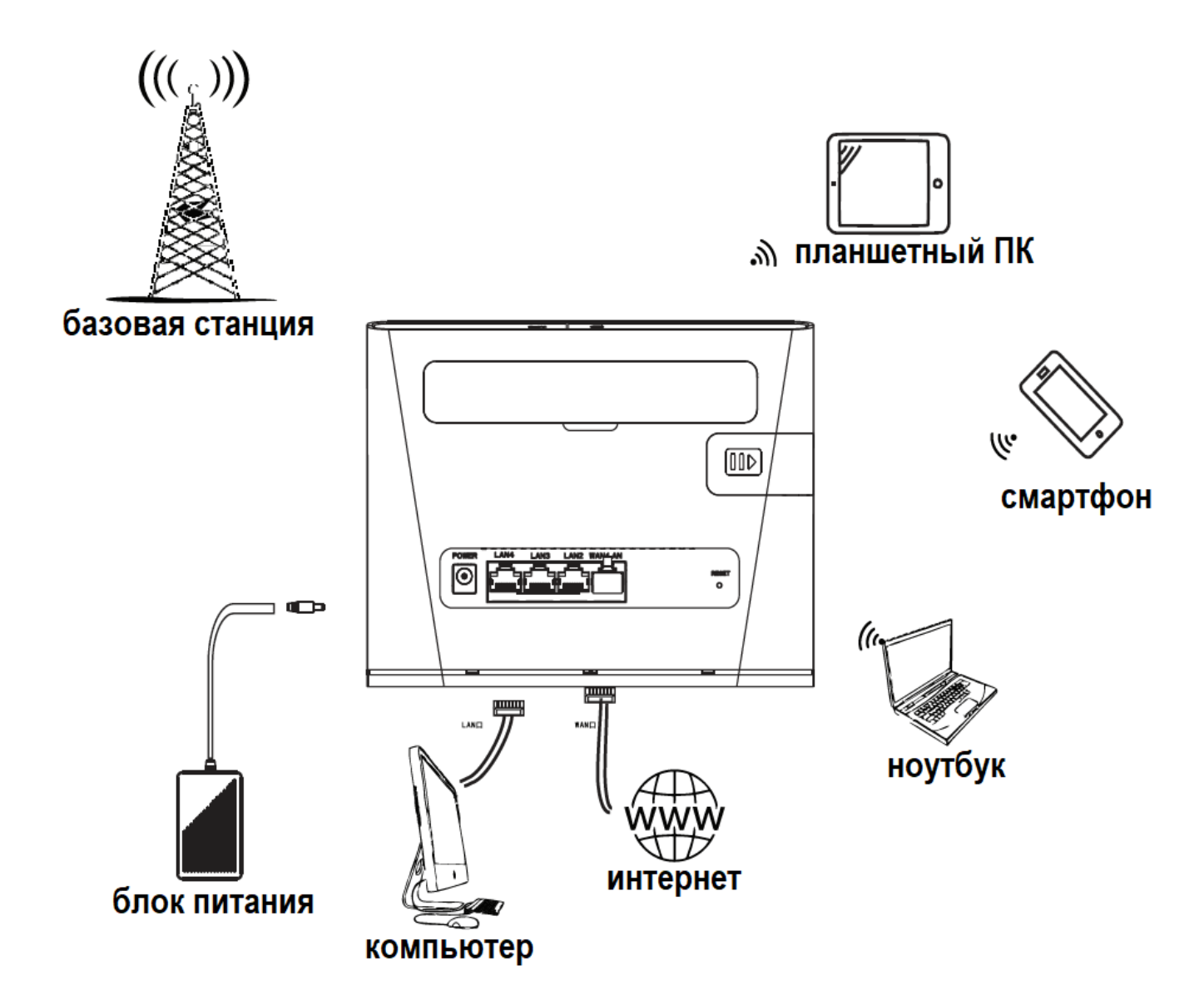

## Доступ в Интернет через 3G/4G сети:

- 1. Установите карту Micro SIM, как показано на корпусе роутера. Установка или замена SIM-карты производится только при отключенном питании.
- 2. Подключите адаптер питания в порт питания устройства.
- 3. После включения все индикаторы загорятся, индикатор питания горит постоянно, индикатор WiFi будет мигать.
- 4. Сотовая сеть 3G/4G автоматически подключится к базовой станции вашего оператора, когда индикатор интернет соединения будет гореть постоянно, это означает, что устройство уже подключено к Интернету.

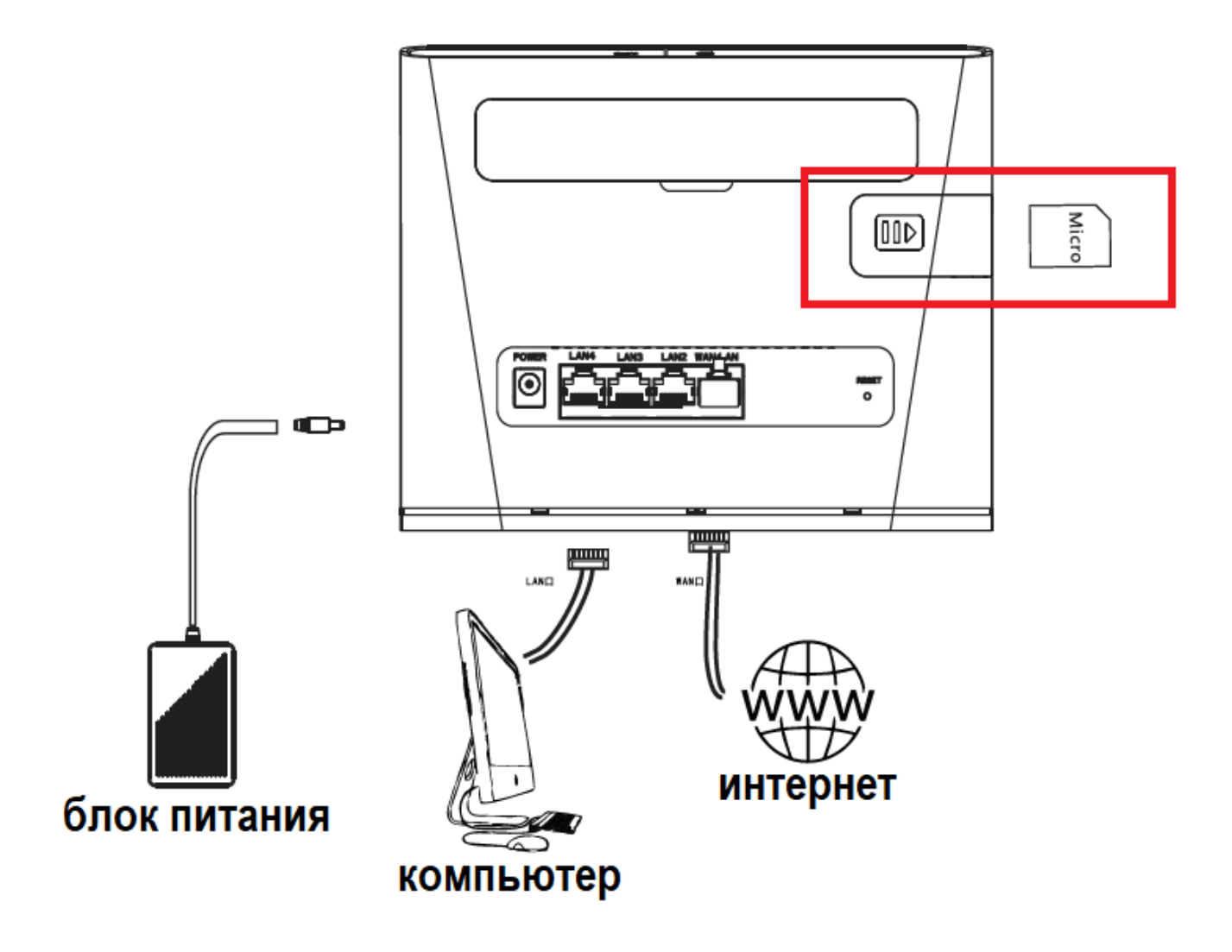

### Подключение беспроводного соединение Wi-Fi:

- 1. Убедитесь, что роутер включен и WiFi работает.
- 2. Найдите нужную сеть WiFi на своём смартфоне или ноутбуке.
- 3. Введите пароль, он указан на задней стороне роутера.
- 4. Нажмите «Подключиться», после того, как индикатор WiFi перестанет мигать, соединение WiFi установлено.

(Интерфейс настройки Wi-Fi отличается для разных конечных устройств)

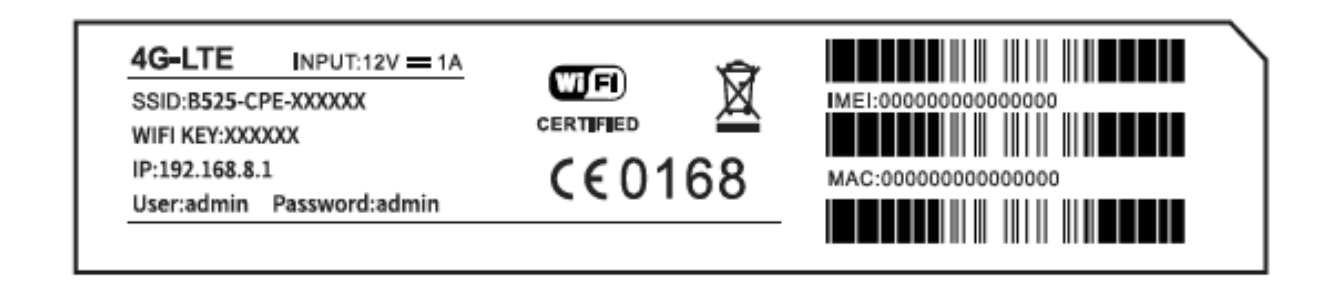

| Кастройки Wi-Fi   |                    |
|-------------------|--------------------|
| Wi-Fi             |                    |
| ✓ B535-CPE-358880 | â 🤶 i              |
| МОИ СЕТИ          |                    |
| Meldana           | ê <del>?</del> (j) |
| ДРУГИЕ СЕТИ       |                    |
| Meldana_Guest     | ê 🤶 i              |
| Другая            |                    |

| Gia.                 | 4G-CPE-F4C4C9<br>正在连接                   |        |
|----------------------|-----------------------------------------|--------|
| (                    | Enter the network security key A1b2c3d4 | 0      |
|                      | Next Cancel                             |        |
| (i.                  | 4G-CPE-301036                           |        |
| (k.                  | MIFIDATA_HJC_VIP                        |        |
| (i.                  | szprimo2015                             |        |
| (c.                  | HiWiFi_533CD4                           |        |
| Netv                 | vork settings                           |        |
| <i>II</i> a<br>Wi-Fi | 과<br>Airplane<br>mode                   |        |
| • *6                 | (小) ᠕ 📰 英 M 17:37                       | $\Box$ |

#### Подключение локальных устройств:

- 1. Убедитесь, что роутер включен и подключен к внешней сети.
- 2. Подключите ПК или другое оборудование при помощи сетевого кабеля к заднему порту (LAN).
- 3. Выбери в настройках сети вашего ПК получать IP-адрес автоматически.

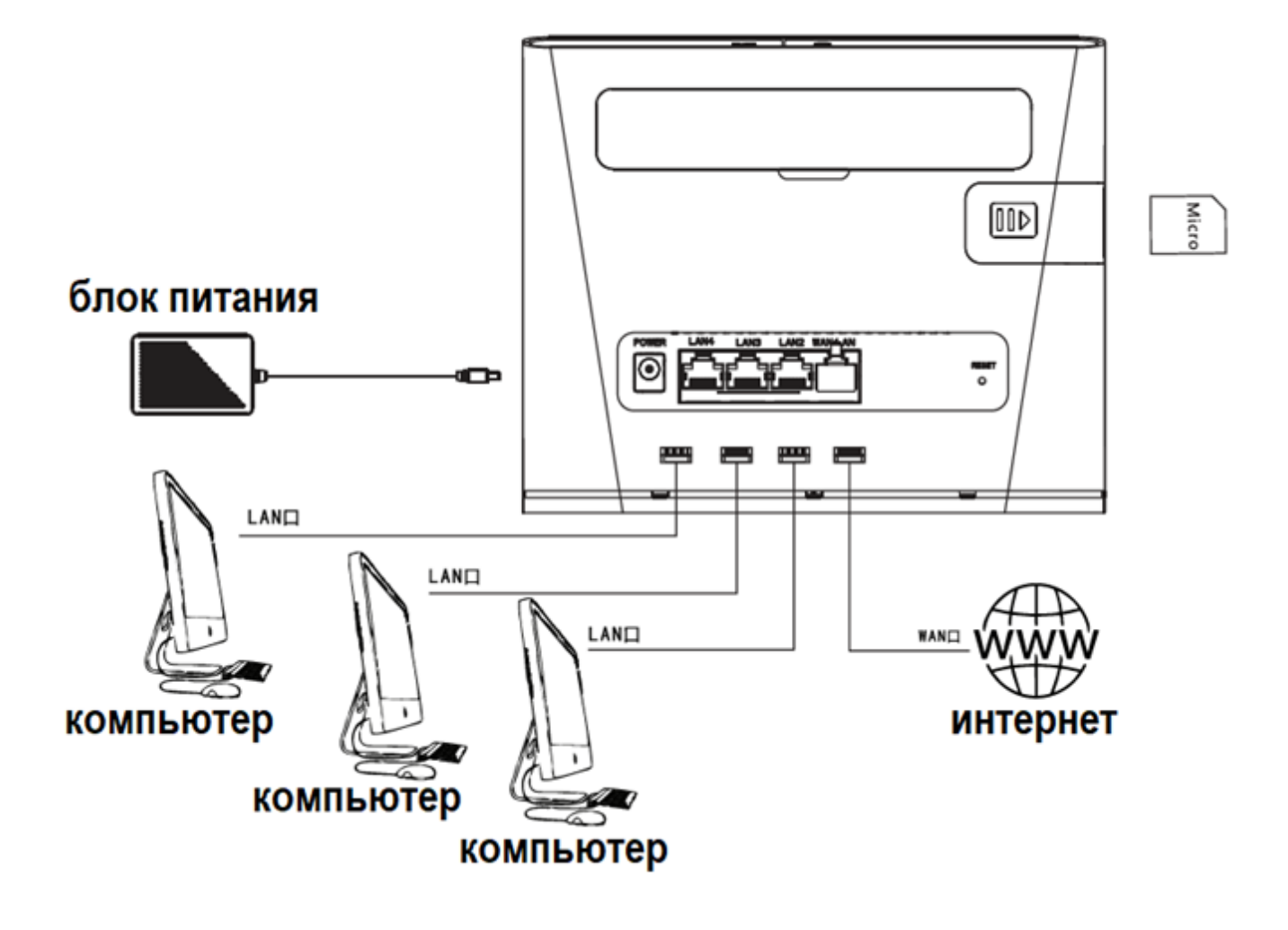

## Подключение к WEB интерфейсу:

1. Убедитесь, что роутер включен, а ваш компьютер или телефон подключен к роутеру.

(Телефон будет использовать сеть WIFI, а компьютер будет использовать проводную сеть)

- 2. Откройте браузер компьютера или мобильного телефона.
- Введите IP-адрес в адресную строку браузера.
   IP-адрес роутера указан на задней панели.
   По умолчанию IP-адрес роутера 192.168.8.1 (Компьютер должен находится в подсети роутера)

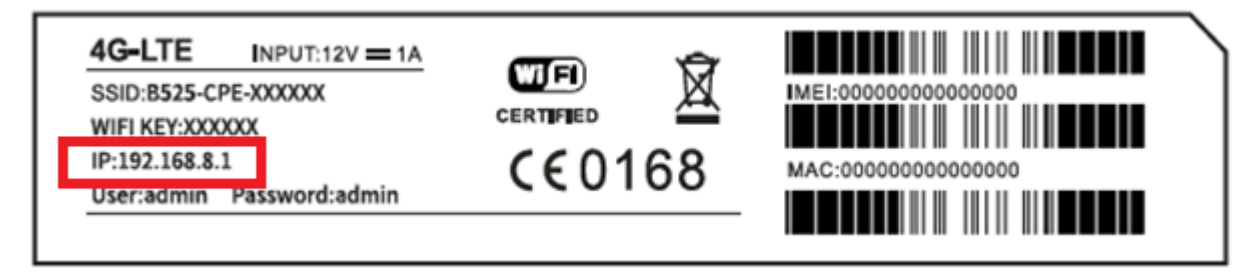

- 4. Введите имя пользователя и пароль в диалоговом окне. По умолчанию имя пользователя и пароль: **admin**.
- 5. В WEB интерфейсе, пользователь может произвести настройку маршрутизации, настройку WiFi, брандмауэр, настройку SMS, посмотреть статус сети и т.д.
- 6. После завершения настройки нажмите «Применить», устройство автоматически перезагрузится.

### Главное меню WEB интерфейса:

| омашняя страница    | Статистика | CMC      | Телефонная книга | Настро        | Deutsch<br>Español<br>Italiano<br>Русский<br>Suomi                                                              |
|---------------------|------------|----------|------------------|---------------|----------------------------------------------------------------------------------------------------|
|                     |            | Bee Line | LTE              | Подк<br>Настр | Magyar<br>Português<br>Lietuvos<br>Shqiptare<br>Български<br>Nederlands<br>Norsk Nynorsk<br>Español (Argentina) |
|                     |            |          | <u></u>          |               | Eλληγικά<br>Eesti<br>Hrvatska<br>Bahasa Indonesia<br>日本語                                                        |
| Текущее подключен   |            |          | Статус сети WL   |               |                                                                                                    |
| Получено/Отправлено | 0MB/ 0MB   |          | Статус сети WLAN | :             | Включить                                                                                                    |
| home_duration       | 00:00:59   |          | Текущий пользова | тель сети WI  | AN: 0                                                                                                    |
|                     |            |          |                  |               |                                                                                                    |

### Настройка безопасности беспроводной сети:

Выберите вкладку **настройки** → **основные настройки WLAN**, чтобы изменить настройки беспроводной сети WIFI. (установить имя сети, сделать скрытую сеть, установить или изменить пароль)

Если Вы забыли пароль от сети WIFI, необходимо зайти в WEB интерфейс чтобы посмотреть или изменить его. Так же можно сбросить настройки роутера.

### Расширенные настройки WLAN:

- Уберите галочку с функции SSID, чтобы скрыть WIFI.
- Установите количество пользователей которые могут одновременно пользоваться сетью.
- При необходимости вы можете установить фильтрацию МАС-адресов.
- Для сохранения настроек нажмите кнопку «применить».

| Мелдана                                                 |               |                                                                | Русский 🗸 admin Выйти                                     |
|---------------------------------------------------------|---------------|----------------------------------------------------------------|-----------------------------------------------------------|
| Домашняя страница                                       | E C1          | татистика в СМС в Те                                           | лефонная книга н Настройки                                |
| Быстрая настройка                                       |               | Основные настро                                                | ойки WLAN                                                 |
| Вызов                                                   | 0             |                                                                |                                                           |
| Сеть WLAN                                               | 0             | Наименование SSID (Иде                                         | нтификатор набора услуг):                                 |
| ⇒Основные настройки WLAN                                |               | Введите строку знаков дли                                      | ной не более 32 символов, как наименование вашей          |
| Расширенные настройки WLA<br>Протокол динамической конф | N<br>игурации | беспроводной локальной с                                       | еети (WLAN).                                              |
| MAC-фильтр сети WLAN                                    |               | В интерфейсе ЖКД могут б                                       | 5ыть упущены некоторые длинные идентификаторы SSID и      |
| Настройка беспроводной сети                             | WPS           | содержание пароля                                              |                                                           |
| Режим сети                                              | 0             | Если режим шифрования н                                        | настроен на WEP или TKIP, беспроводной сетевой адаптер,   |
| Ethernet                                                | 0             | работающий только в режи                                       | име 802.11п, может не иметь доступа к данному устройству. |
| Энергосбережение                                        |               | Идентификатор набора услуг<br>(SSID):                          | B535-CPE-358880                                           |
| Неструктурированные дог                                 | олните        |                                                                |                                                           |
| Безопасность                                            | 0             | Аутентификация 802.11                                          | WPA2(AES)-PSK V                                           |
| Сетевой инструмент                                      | 0             | Пароль                                                         |                                                           |
| Система                                                 | 0             |                                                                | Показать QR-код                                           |
| update                                                  |               | Широковещательная<br>информация о зоне<br>обслуживания (SSID): | ₩Широковещательный идентификатор SSID                     |
|                                                         |               |                                                                | Применить                                                 |

#### Настройка подключения РРРоЕ:

Настройка Ethernet-подключения широкополосного коммутируемого доступа PPPoE.

(напоминание: настройка РРРоЕ требует имени пользователя и пароля широкополосного доступа)

- 1. Войдите в **веб-интерфейс** → **настройки** → **Ethernet** → **основные настройки Ethernet** → **режим подключения** (выберите PPPoE).
- 2. Введите учетную запись и пароль.
- 3. Для сохранения настроек нажмите «применить».

| Мелдана                      |            |                   |                              | Русский 🗸 admin Выйти |
|------------------------------|------------|-------------------|------------------------------|-----------------------|
| Домашняя страница            | : <b>(</b> | Статистика СМС    | Телефонная книга             | Настройки             |
| Быстрая настройка            |            | WAN               |                              |                       |
| Вызов                        | 0          |                   |                              |                       |
| Сеть WLAN                    | 0          | Режим подключения | Автоматический               | ~                     |
| Режим сети                   | 0          | Имя пользователя  |                              |                       |
| Ethernet                     | 0          |                   |                              |                       |
| ⇒Основные настройки Ethernet |            | Пароль            |                              |                       |
| Энергосбережение             |            |                   |                              |                       |
| Неструктурированные допо     | лните      | Статус            | Сетевой кабель сети провайде | ра отключен           |
| Безопасность                 | 0          | Режим набора      | €Автоматически               | Овручную              |
| Сетевой инструмент           | 0          |                   |                              |                       |
| Система                      | 0          |                   |                              |                       |
| update                       |            |                   |                              |                       |
|                              |            |                   |                              | Применить             |
|                              |            |                   |                              |                       |
|                              |            |                   |                              |                       |
|                              |            |                   |                              |                       |
|                              |            |                   |                              |                       |

#### Сброс к заводским настройкам:

- 1. Убедитесь, что роутер включен, а ваш компьютер или телефон подключен к роутеру. (*Телефон будет использовать сеть WIFI, а компьютер будет использовать проводную сеть*)
- 2. Откройте браузер компьютера или мобильного телефона.
- 3. Введите IP-адрес в адресную строку браузера. IP-адрес роутера указан на задней панели. По умолчанию IP-адрес **192.168.8.1**
- 4. Перейдите на вкладку **настройки** → система → восстановить по умолчанию
- 5. Нажмите кнопку «восстановить».
- 6. В информационном окне нажмите «Да».
- 7. Ваш роутер перезагрузится автоматически.

|                            |       |         |                  |                      |                 | 🗹 ail     | LTE 🛄 |              |
|----------------------------|-------|---------|------------------|----------------------|-----------------|-----------|-------|--------------|
| Домашняя страница          | Стати | астика  | CMC              | Телефонная           | книга           | Настройки |       |              |
| Быстрая настройка          |       | Восста  | новить           | по умолч             | анию            |           |       |              |
| Вызов                      | 0     |         |                  |                      |                 |           |       | •            |
| Сеть WLAN                  | 0     | Нажмите | на кнопку, чтобь | и сбросить устройств | во до заводских | настроек. |       |              |
| Режим сети                 | 0     |         |                  |                      |                 |           |       |              |
| Ethernet                   | 0     |         |                  |                      |                 |           | Восст | гановить     |
| Энергосбережение           |       |         |                  |                      |                 |           |       | $\mathbf{i}$ |
| Неструктурированные допол  | ните  |         |                  |                      |                 |           |       |              |
| Безопасность               | 0     |         |                  |                      |                 |           |       |              |
| Сетевой инструмент         | 0     |         |                  |                      |                 |           |       |              |
| Система                    | 0     |         |                  |                      |                 |           |       |              |
| Информация об устройстве   |       |         |                  |                      |                 |           |       |              |
| Изменить пароль            |       |         |                  |                      |                 |           |       |              |
| »Восстановить по умолчанию |       |         |                  |                      |                 |           |       |              |
| Сбросить                   |       |         |                  |                      |                 |           |       |              |
| update                     |       |         |                  |                      |                 |           |       |              |

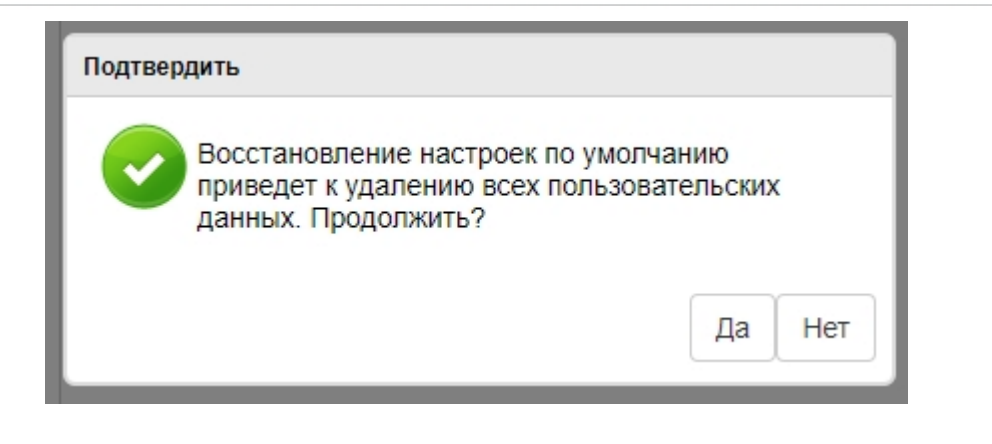

## Обновление ПО:

 Убедитесь, что роутер включен, а ваш компьютер или телефон подключен к роутеру. (Телефон будет использовать сеть WIFI, а компьютер будет использовать

(Телефон будет использовать сеть WIFI, а компьютер будет использовать проводную сеть)

- 2. Откройте браузер компьютера или мобильного телефона.
- 3. Введите IP-адрес в адресную строку браузера. IP-адрес роутера указан на задней панели. По умолчанию IP-адрес **192.168.8.1**
- 4. Перейдите на вкладку **настройки** → **update**.
- 5. Нажмите кнопку «Поиск» для выбора файла.
- 6. Затем нажмите кнопку «Обновить».

| Мелдана                |                       | Русский 🗸 admin Выйти |
|------------------------|-----------------------|-----------------------|
| Домашняя страниц       | а статистика СМС Теле | ефонная книга         |
| Быстрая настройка      | Загрузка программ     | иного обеспечения     |
| Вызов                  | •                     |                       |
| Сеть WLAN              | Файл не выбран        | Поиск Обновить        |
| Режим сети             | 0                     |                       |
| Ethernet               | 0                     | $\langle \rangle$     |
| Энергосбережение       |                       |                       |
| Неструктурированные до | полните               |                       |
| Безопасность           | 0                     |                       |
| Сетевой инструмент     | 0                     |                       |
| Система                | 0                     |                       |
| update                 |                       |                       |
|                        |                       |                       |
|                        |                       |                       |
|                        |                       |                       |
|                        |                       |                       |
|                        |                       |                       |

#### Информация о Вашем операторе:

На домашней странице вы можете посмотреть информацию о вашем операторе сотовой связи.

- 1. АРМ имя точки доступа оператора.
- 2. МСС-идентификатор оператора. Если значение отсутствует, SIM-карта может быть не активна.
- 3. Значение полосы (band) которую вы используете.

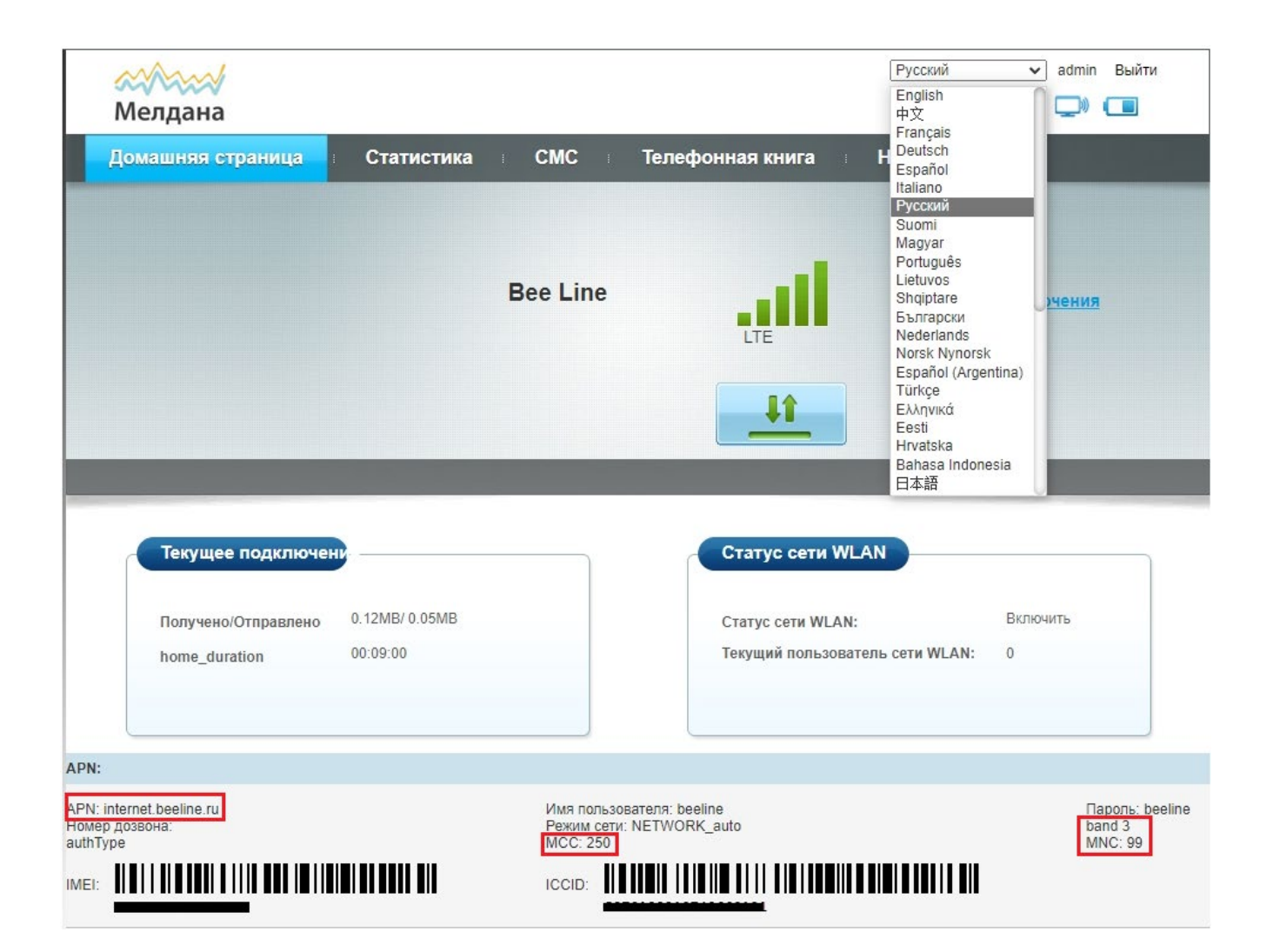

## Информация о APN:

### Перейдите на вкладку настройки → вызов → управление профилем

На этой вкладке вы можете выбрать режим «Вручную» и изменить нужный вам параметр или настройку. Например поменять IPv6/4.

| <b>Мелдана</b>              |                       | Русский 🗸 admin Выйти      |
|-----------------------------|-----------------------|----------------------------|
| Домашняя страница           | Статистика СМС        | Телефонная книга настройки |
| Быстрая настройка           | Управление пр         | офилем                     |
| Вызов                       | 0                     |                            |
| Мобильное подключение       | Текущая точка         | BeelineInternet            |
| ⇒Управление профилем        |                       |                            |
| Настройки сети              | мсс                   | 250                        |
| left_menu_dns_settings      | MNC                   | 99                         |
| Режим диапазона             |                       |                            |
| left_menu_dish_settings     | Режим                 | Овручную                   |
| Сеть WLAN                   | 0                     |                            |
| Режим сети                  | Профиль               | BeelineInternet V          |
| Ethernet                    | D Tun PDP             | IPv4 🗸                     |
| Энергосбережение            | Наименование          | BeelineInternet            |
| Неструктурированные дополни | те                    |                            |
| Безопасность                | Точка доступа (APN) * | internet.beeline.ru        |
| Сетевой инструмент          | Аутентификация        | NONE 🗸                     |
| Система                     | Имя пользователя      | beeline                    |
| update                      | Пароль                | •••••                      |
|                             | Набрать номер         |                            |

## Функция выбора полосы (band):

Вы можете выбрать нужную вам полосу для вашего оператора.

- 1. Откройте браузер компьютера или мобильного телефона.
- 2. Введите IP-адрес в адресную строку браузера. IP-адрес роутера указан на задней панели. Или введите адрес http://192.168.8.1/ndex.html#band
- 3. Перейдите на вкладку **настройки → вызов → режим диапазона**
- 4. Выберите режим «Вручную» и выберите нужную Вам полосу.
- 5. Таблицу бендов для вашего оператора можно посмотреть на сайте <u>https://halberdbastion.com</u>
- 6. Нажмите кнопку «Применить» чтобы сохранить.

| <b>Мелдана</b>                                        |        |                       |                    | Русски        | й 🗸 admin Выйти |
|-------------------------------------------------------|--------|-----------------------|--------------------|---------------|-----------------|
| Домашняя страница                                     | E C1   | гатистика сМС         | Телефонная к       | нига - Настро | ойки            |
| Быстрая настройка                                     |        | Режим диапа           | азона              |               |                 |
| Вызов<br>Мобильное подключение<br>Управление профилем | 0      | Режим диапазона       | ОАвтоматически     | ®Вручную      |                 |
| Настройки сети<br>left_menu_dns_settings              |        | LTE Bands1:<br>OBAND1 | OBAND13            |               |                 |
| »Режим диапазона<br>left menu dish settings           | ~      | Oband2<br>Oband3      | OBAND17<br>OBAND20 |               |                 |
| Сеть WLAN                                             | 0      | OBAND4                | OBAND28            |               |                 |
| Режим сети<br>Ethernet                                | 0      | OBAND5<br>OBAND7      | OBAND38<br>OBAND39 |               |                 |
| Энергосбережение                                      |        | Oband8<br>Oband12     | OBAND40<br>OBAND41 |               |                 |
| Неструктурированные дог                               | олните |                       |                    |               |                 |
| Безопасность                                          | 0      |                       |                    |               | Применить       |
| Сетевой инструмент                                    | 0      |                       |                    |               |                 |
| Система                                               | 0      |                       |                    |               |                 |
| update                                                |        |                       |                    |               |                 |

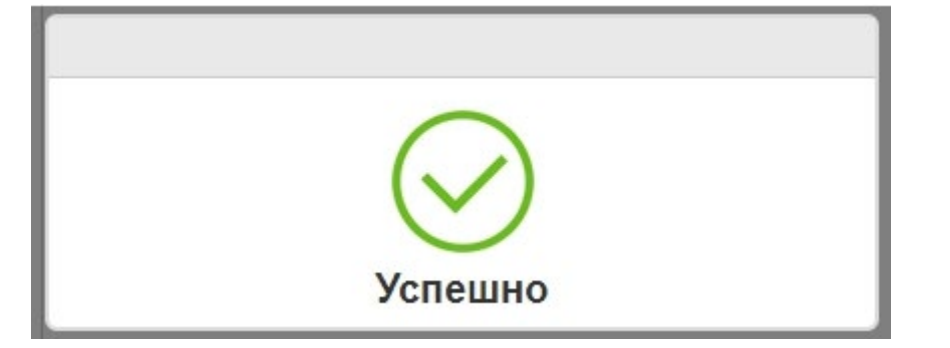

## Спецификация

| Модель                       | ML-P5X35WF                                            |
|------------------------------|-------------------------------------------------------|
| Тип устройства               | 3G, 4G, Wi-Fi роутер                                  |
| Процессор                    | ZX297520V3E                                           |
| Стандарт передачи            | 802.11b/g/n                                           |
|                              | Антенна 698-2700 МГц МІМО Х2                          |
| Тип антенн                   | 2.4 ГГц -WIFI антенна МІМО Х2                         |
| Стандарт связи               | B1.B3.B7.B8.B38.B41                                   |
| Поддержка стандартов сотовой | 3G/4G/LTE-FDD/LTE-TDD                                 |
| СВЯЗИ                        |                                                       |
| Количество портов            | 4 x Ethernet 10/100/1000 Мбит/сек                     |
| Проток сети                  | TCP/IP,PPPoE,DHCP,ICMP,NAT,NAPT,ARP,PPP,PAP,CHAP,PPTP |
| Поддержка Sim карты          | 1x Micro SIM                                          |
| Тип модема                   | Встроенный                                            |
| Материал корпуса             | Пластик                                               |
| Питание                      | DC 12 B /1 A                                          |
| Рабочая температура          | 0°C~40°C                                              |
| Температура хранения         | -20°C~45°C                                            |
| Габариты                     | 190*130*20мм                                          |

## ГАРАНТИЙНЫЙ ТАЛОН

Сведения о товаре:

Артикул: <u>ML-P5X35WF</u>\_\_\_\_\_

Наименование товара: <u>WI-FI роутер 3G/4G</u>

Серийный номер: \_\_\_\_\_

#### Сведения о Продавце:

Наименование организации: ООО МЕЛДАНА

Адрес: г. Екатеринбург, переулок Проходной, 1, оф. 11

Телефон: <u>+7 (343)</u> 379-52-39

Полный текст положения о гарантийном обслуживании представлен на интернет-странице: <u>https://meldana.com/help/warranty</u>

Срок гарантии — 12 месяцев с момента покупки товара.

С условиями гарантии ознакомлен и согласен, товар получил, претензий по комплектности и внешнему виду не имею.

(подпись покупателя)

(подпись продавца) М.П.

Дата покупки: \_\_\_\_\_ 202\_ г.

Внимание! Гарантийный талон действителен только при наличии печатей продавца! Адрес сервисного центра ООО «МЕЛДАНА» 620050, г. Екатеринбург, пер. Проходной, стр. 1, офис 11

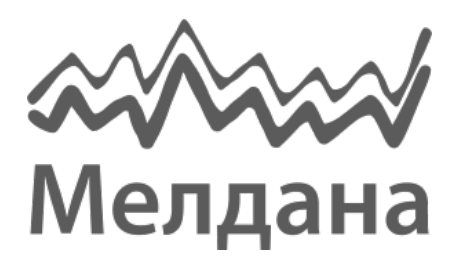

Компания «Мелдана» Тел.: 8-800 775-65-96 sale@meldana.com www.meldana.com